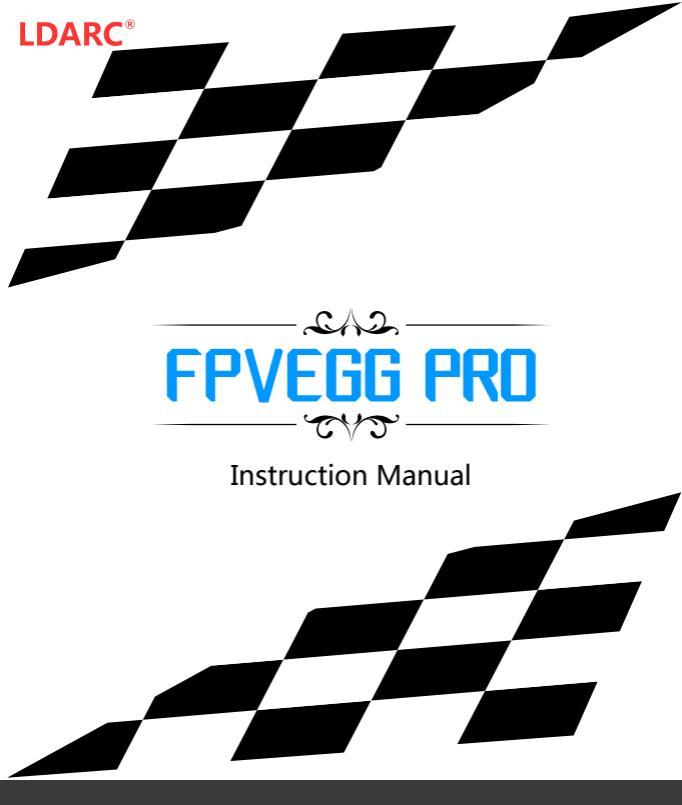

### Feature

- \* FPVEGG PRO used CCD600 camera(1/3 SONY CCD)
- \* The structure uses 4.0mm thick carbon fiber and 7075 aviation aluminum alloy material, light weight, high strength.
- \* Product performance and wheelbase for indoor through the special design.
- \* BLheliS 4in1 20A ESC ,support MULTISHOT,ONESHOT and DSHOT provedes a better user experience.
- \* Modular design, KK TOWER FC(F4+OSD), with the betaflight firmware.

# FPVEGG PRO Configuration /////

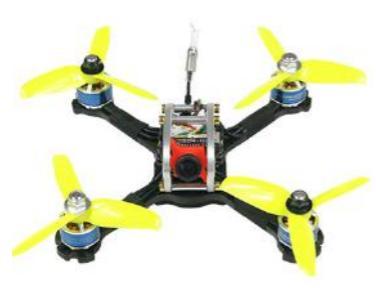

### FPVEGG PRO(with buzzer and LED)

Wheelbase:138mm Input voltage:3-45 Lipo KK TOWER(2 Layer) 20\*20: F4+OSD 4in1 20A BLheliS VTX:Q100 VTX(25mW/100mW 16CH) Camera:CCD600 (600TVL CCD 160' NTSC) Motor:XT1406-3600KV Prop:3050 Battery:111V 850mAh 45C

The package includes 3S lipo, If you want to fly more powerful, you need buy 4S lipo (650-850mAh) on your own. The package not includes receiver, you need buy high quality receiver (S.BUS/PPM/DSM2) on your own.

## FPVEGG PRO Package list /////

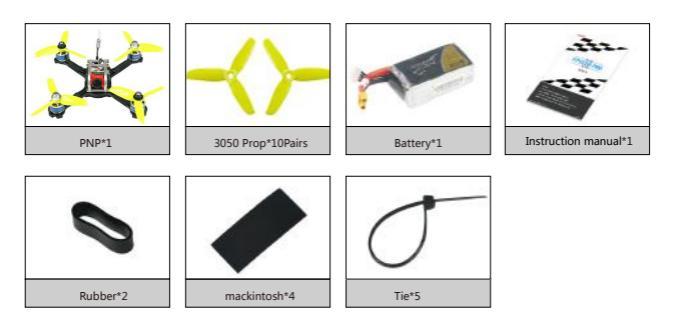

VTX /////

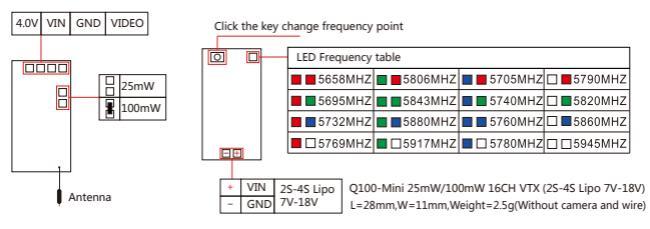

## Please attention ventilation cooling

FC /////

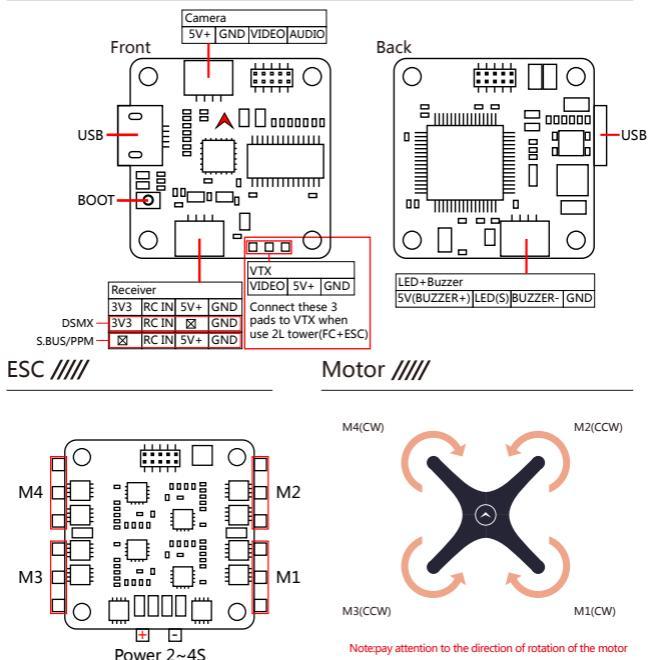

when installing the prop

LDARC FPVEGG PRO Instruction Manual 2017-11-27

## Receiver /////

#### XM Receiver example

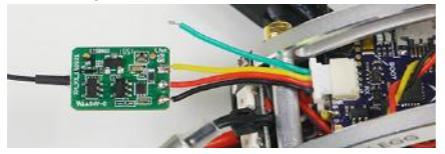

### XM bind (default S.BUS),example(FRSKY X9D)

1. Open remote control, set D16 mode.

- 2. Hold receiver bind button to power, loosen until red and green light constant lighting.
- Open remote control Bind, press "Enter" and wait a few seconds, then stop Bind when red light flash and green light constant lighting.
- 4. Disconnect receiver power and power-on again, green light constant lighting means bind success.

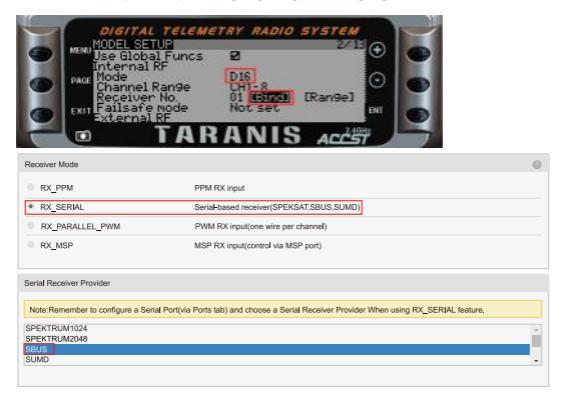

#### FS-RX2A Receiver example

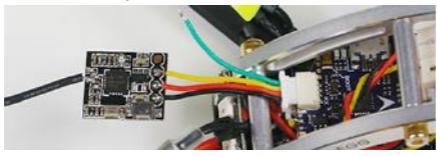

### FS-RX2A bind (default PPM), example (FLYSKY FS-i6)

- 1. Hold receiver bind button to power, loosen until LED fast blink
- 2. Hold remote control Bind button and open the power supply
- 3. Remote control enter bind mode, close the power supply
- 4. Open the remote control power supply, LED light constant lighting means bind success

| Receiver Mode   |                           | 0                |
|-----------------|---------------------------|------------------|
| RX_PPM          | PPM RX input              |                  |
| RX_SERIAL       | Serial-based receiver(SPE | EKSAT,SBUS,SUMD) |
| RX_PARALLEL_PWM | PWM RX input(one wire p   | per channel)     |
| RX_MSP          | MSP RX input(control via  | MSP port)        |

## PPM mode to S.BUS mode

#### Note:

- 1. Remote control and receiver switch output mode under normal communication, long press bind button 2S to SBUS mode
- 2. Indicator light quick flashing twice and then put out 1S means success switch to SBUS mode

### FM800 Receiver example

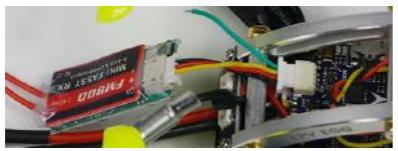

FM800 bind (default S.BUS), example (FUTABA T8FG)

1. Open remote control, hold receiver bind button to power

2. Green light constant lighting means bind success

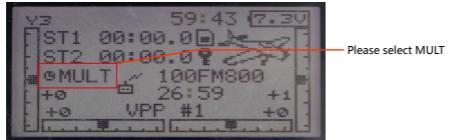

 Rocsiver Mode
 PK/PM

 RX\_PPM
 PPM RX rpu/L

 # RX\_SERIAL
 Social-based reconver(SPEKSAT,SSUS SUMD)

 RX\_VSRALLEL\_PVM
 PMM RX rpu[cone wire per channel]

 RX\_MSP
 MSP RX rpu[coner/wire MSP port]

## Serial Receiver Provider

| Note:Remember to configure a Serial Port(via Ports tab) and choose a Serial Receiver Provider When using RX_SERIAL feature. |   |
|----------------------------------------------------------------------------------------------------|---|
| SPEKTRUM1024<br>SPEKTRUM2048                                                                                                | ^ |
| saus                                                                                                    |   |
| SUMD                                                                                                    | × |

### S.BUS mode to PPM mode

### Note:

Close remote control, press bind button 6S when red light flash, loosen until enter S.BUS and PPM mode switch

- 1. Green light quick flashing, press bind button and disconnect power, power-on again, enter S.BUS mode
- 2. Green light slow flash, press bind button and disconnect power, power-on again, enter PPM mode

### **DSM2** Receiver example

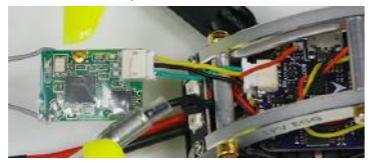

#### DSM bind, example (T-SIX)

1. Remote control in off state, hold on the bind button to power

2. Loosen until indicator light fast blink, enter to bind mode

3. Open remote control bind mode, indicator light constant lighting means bind success

#### Note 2:

DSMX remote control bind to DSM2 and DSMX receiver, but DSM2 remote control only bind to DSM2 receiver. DSM2: Old SPEXTRUM and JR remote control protocol, widely-used with good compatibility. DSMX: Newest SPEKTRUM remote control protocol, DSMX backwards compatible DSM2.

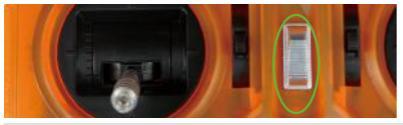

 Rx\_DPM
 PM RX input

 IPX\_DEPIAL
 Serial-based reconvert/SPEXSAT.SBUS.SLADD)

 IPX\_RXEALLE\_PVM
 PVM RX input(over view per channed)

 IPX\_MSP
 MSP RX input(over view per channed)

#### Note 1:

DSM2 uses SPEKTRUM1024 or SPEKTRUM2048 protocol, according to the remote control model to choose corresponding serial port protocol (example T-SIX, set protocol as SPEKTRUM1024)

| Serial Receiver Provider                                                                                                    |   |
|----------------------------------------------------------------------------------------------------|---|
| Note:Remember to configure a Serial Port(via Ports tab) and choose a Serial Receiver Provider When using RX_SERIAL feature. |   |
| SPEKTRUM1024                                                                                                    | * |
| SBUS<br>SUMD                                                                                                    |   |

## Product and Part code /////

| Factory Code                 | Name                                                                                                    | Factory Code                                                                                                    |
|------------------------------|----------------------------------------------------------------------------------------------------|----------------------------------------------------------------------------------------------------|
| PNP.FPVEGG PRO               | XT1406-3600KV                                                                                                    | MOTOR.XT1406-3600KV                                                                                                    |
| KIT.FPVEGG PRO               | KK TOWER(2 LAYER) 20A                                                                                                    | FLYTOWER.KK TOWER(2 LAYER) 20A                                                                                                    |
| PROP.3050.3                  | KK TOWER ESC(20A)                                                                                                    | ESC.KK TOWER 20A                                                                                                    |
| BAT.11.1V 850MAH 45C         | KK TOWER FC(F4+OSD)                                                                                                    | FC.KK TOWER(F4+OSD)                                                                                                    |
| PART.BOTTOM PLATE FPVEGG PRO | FPV EGG 7075 Aluminum frame                                                                                                    | PART.FPV EGG 7075 ALUMINUM FRAME                                                                                                    |
| VTX.Q100                     | CCD600 Camera                                                                                                    | CAM.CCD600                                                                                                    |
| PART.PLASTIC CARRYING CASE   | KK TOWER SCREW(2 LAYER)                                                                                                    | PART.KK TOWER SCREW(2 LAYER)                                                                                                    |
| PART.KK TOWER WIRE           |                                                                                                    |                                                                                                    |
|                              | Factory Code<br>PNPFPVEGG PRO<br>KIT.FPVEGG PRO<br>PROP3050.3<br>BAT.11.1V 850MAH 45C<br>PARTBOTTOM PLATE.FPVEGG PRO<br>VTX.Q100<br>PART.PLASTIC CARRYING CASE<br>PART.KK TOWER WIRE | Factory Code         Name           PNPFPVEGG PRO         XT1406-3600KV           KIT.FPVEGG PRO         KK TOWER(2 LAYER) 20A           PROP3050.3         KK TOWER ESC(20A)           BAT111.1V 850MAH 45C         KK TOWER FC(F4+OSD)           PARTBOTTOM PLATEFPVEGG PRO         FPV EGG 7075 Aluminum frame           VTX.Q100         CCD600 Camera           PART.PLASTIC CARRYING CASE         KK TOWER SCREW(2 LAYER)           PART.KK TOWER WIRE         FP |

## Firmware update/////

BETAFLIGHT firmware allready flash before leave the factory, user just need connect PC to adjust the parameter.

| LOpen betaflight configurator 💘 🕬 then click 🤇 Firmware Flasher ,select FW version       |    |
|------------------------------------------------------------------------------------------|----|
| OMNIBUSF4SD ·                                                                            |    |
| 3.2.1- OMNIBUSF4SD -18-10-2017 03:31(stable)                                             |    |
| No reboot sequence                                                                       |    |
| Flash on connect                                                                         |    |
| Full chip erase                                                                          |    |
| Manual baud rate 256000 -                                                                |    |
| Show unstable releases                                                                   |    |
| 2.Click Load Firmware[Online], then click Flash Firmware to download FW to FC,           |    |
| click 🛄 after FW updating finish into settings menu.                                     |    |
| 3.Setting,select 🔅 Configuration, select ESC/Motor Feature,then select DSHT600 , then op | en |
| (LED STRIP, OSD, DYNAMIC FILTER).                                                        |    |

- 4.Buzzer setting,select 🗘 Configuration, then open
- 5.Default setting of receiver is 5th channel ARM,6th channel mode switching.

| - | 4 1 1 1 1 1 1 1 1 1 1 1 1 1 1 1 1 1 1 1 | 1 | 1 | e. | 1 | 1 | 1 | 1 |   | - |    | 1 |   |  |
|---|-----------------------------------------|---|---|----|---|---|---|---|---|---|----|---|---|--|
|   | 541 P                                   | - | + |    | 1 | - | 1 | 1 | - | 1 | ÷. | 1 | 1 |  |
|   | 111                                     |   | 4 |    | 1 | - | - | 4 |   | 4 | *  | + | 1 |  |
| - |                                         |   |   |    |   |   |   |   |   |   |    |   |   |  |

VBAT

#### 6.PID Default setting

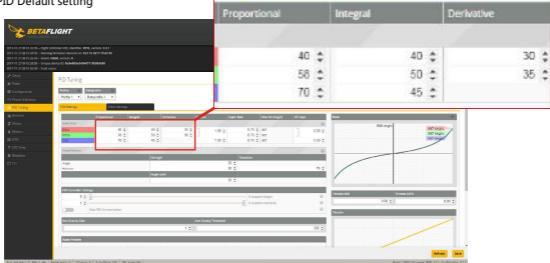

# After sale service /////

1.Provide free reparation service when find the product defect after purchase.

2.Provide pay-needed reparation service when product damage because improper operation.

3. China customers please contact with the after-sales service, overseas client please contact the dealer.

| ΡN | P/RTF Test report ID :                                                                                  |  |
|----|----------------------------------------------------------------------------------------------------|--|
|    | Flight test<br>Transmitter functions properly<br>Flying in good condition<br>Camera OK<br>VTX OK<br>OC: |  |
|    | Package check                                                                                           |  |
|    | PNP                                                                                                    |  |
|    | RTF                                                                                                    |  |
|    | Frame                                                                                                   |  |
|    | Transmitter                                                                                             |  |

- □ ID is the same
- All parts of the installation
- Insulating sleeves have been installed manual

QC: \_\_\_\_\_

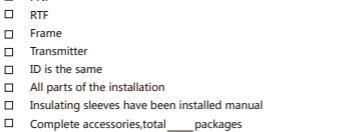